# Assembling Mobile Logger by Yourself - Short Manual

(Full manual available at http://has.eduhk.hk/seslogger/)

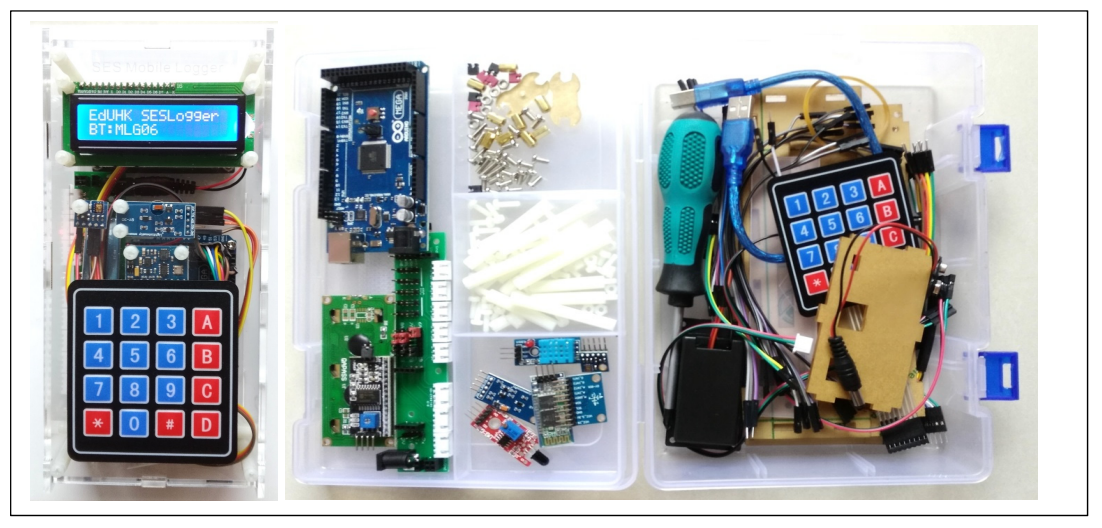

## **Stage I - Preparation**

Task: Recognise and check the quantities of the following categories of items to be used to assemble the logger:

Boards

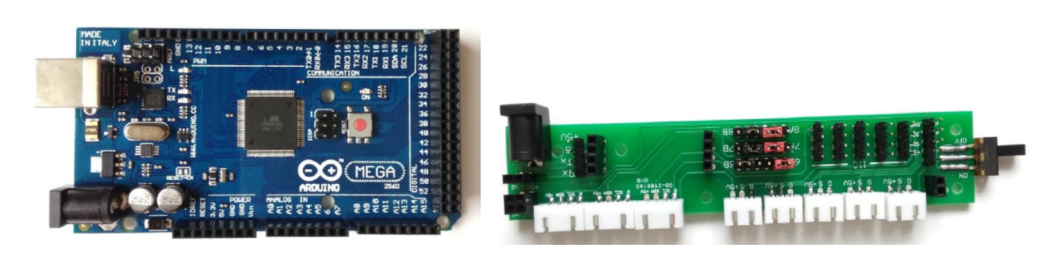

• Modules

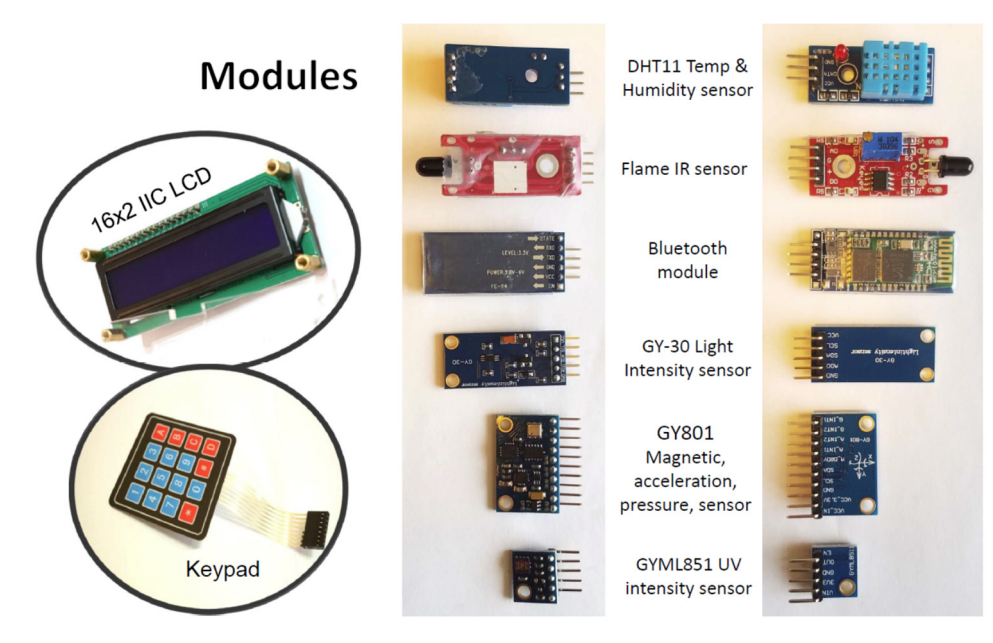

#### • Accessories

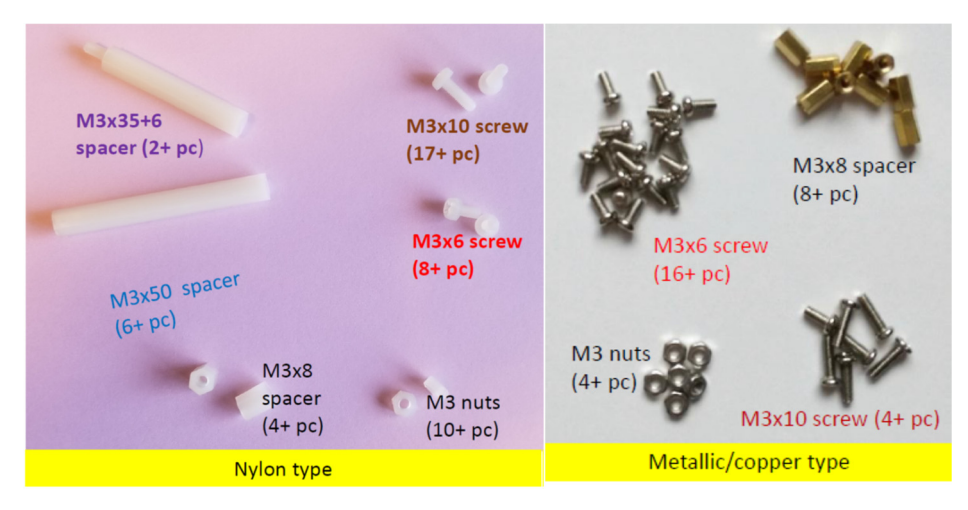

• Wires, cables and tools

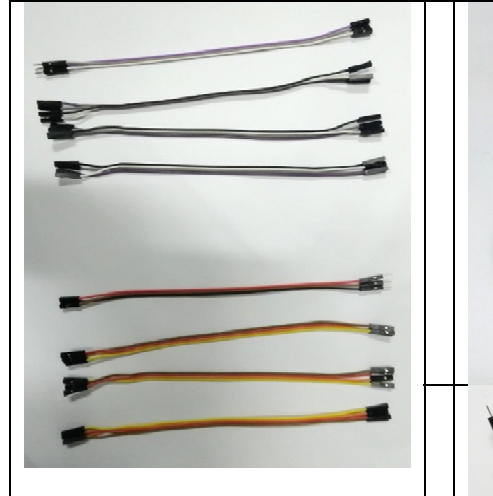

DuPont wires in batches of different numbers (upper - 20 cm and right – 10 cm long). Note the male (M) or Female (F) ends.

• Case plates

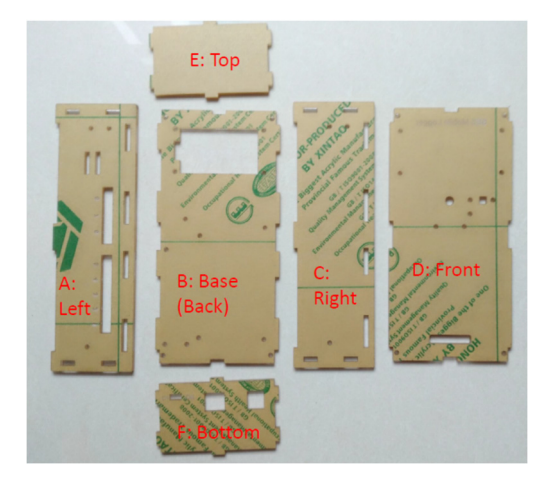

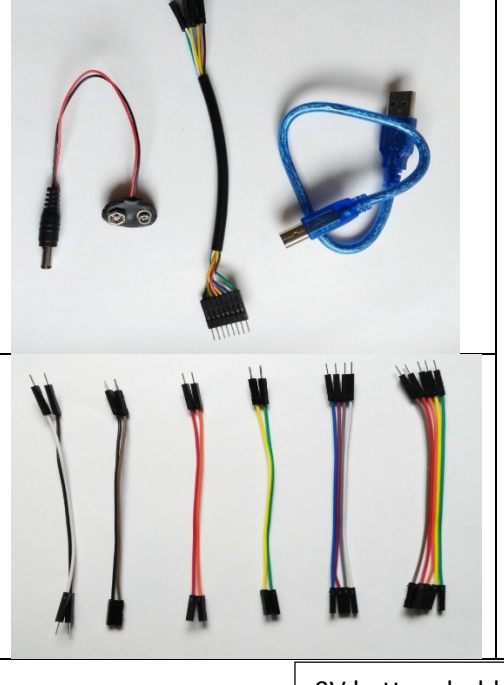

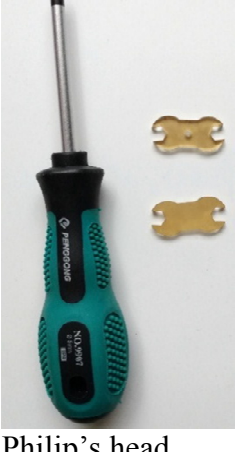

Philip's head screw driver and two mini spanners of different size.

#### 9V battery holder

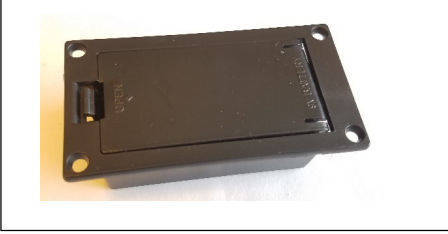

### **Stage 2 – Assemble the mobile logger**

Task: Follow the subsequent steps one-by-one to assemble your own mobile logger:

- 1. Peel off backing paper of all the six case plates
- 2. Fix the parts (Arduino M.B., PCB, battery holder) on the Base case plate
- 3. Connect wires to pins in PCB and Arduino MB according to the following specification table. Need to mark down the color of the connecting wires.

| Ports/Pins on<br>PCB                              | РСВ | Color of<br>wire@   | Arduino<br>MB | Usage                                                                                                    |  |
|---------------------------------------------------|-----|---------------------|---------------|----------------------------------------------------------------------------------------------------|--|
| Connecting IIC<br>port                            | GND |                     | GND           | Provide electrical power to<br>PCB                                                                                                    |  |
|                                                   | VCC |                     | 5V            |                                                                                                    |  |
|                                                   | SDA |                     | 20 (SDA)      | Data transmission from IIC sensors                                                                                                    |  |
|                                                   | SCL |                     | 21 (SCL)      |                                                                                                    |  |
| Bluetooth                                         | Rx  |                     | 14(Tx3)       | Data communication for<br>Bluetooth                                                                                                    |  |
|                                                   | Tx  |                     | 15(Rx3)       |                                                                                                    |  |
| Connecting 3-<br>pin<br>inputs/outputs<br>sockets | A1  |                     | A1            | Data transmission from analog<br>sensors (including DHT11<br>sensor, IR flame sensor, various<br>types of gas sensor, pH sensor,<br>turbidity sensor, O2 sensor,<br>CO2 sensor) |  |
|                                                   | A2  |                     | A2            |                                                                                                    |  |
|                                                   | A3  |                     | A3            |                                                                                                    |  |
|                                                   | A4  |                     | A4            |                                                                                                    |  |
|                                                   | A5  |                     | A5            |                                                                                                    |  |
| Connecting 4-<br>pin sockets                      | 6A  | #use two<br>jumpers | SDA (PCB)     | Data transmission from IIC sensors, e.g. IR thermometer                                                                                                    |  |
|                                                   | 6B  | and no<br>wires     | SDA (PCB)     |                                                                                                    |  |
|                                                   | 7A  |                     | 18(Tx1)       | Data transmission from<br>UART or serial sensors, e.g.<br>IR CO2 sensor, sound level<br>sensor and PM2.5 sensor                                                                 |  |
|                                                   | 7B  |                     | 19(Rx1)       |                                                                                                    |  |
|                                                   | 8A  |                     | 16 (Tx2)      |                                                                                                    |  |
|                                                   | 8B  |                     | 17(Rx2)       |                                                                                                    |  |
| 9V input power                                    | Vin |                     | Vin           | Input 9V electrical power to<br>Arduino MB                                                                                                    |  |
|                                                   | GND |                     | GND           |                                                                                                    |  |

@Use abbreviation like: R=Red, G=Green, B=Blue, Br=Brown, O=Orange, Y=Yellow, W=White, Gy=Grey and Bk=Black

# SDA and SCL respectively of PCB (not Arduino MB and use two jumpers)

4. Fix the parts (LCD module, keypad, and three sensor modules) on the Front plate

5. Connect various modules or components to the PCB/Arduino MB according to the following specification table. Need to mark down the color of each wire used.

| Module/Component                                                  | Pins on<br>Module/<br>Component | Color of<br>wire@ | Pins on PCB   | Pins on<br>Arduino MB |
|-------------------------------------------------------------------|---------------------------------|-------------------|---------------|-----------------------|
| GY801 Magnetic,<br>acceleration,<br>pressure, gyroscope<br>Sensor | GND                             |                   | GND (2nd row) |                       |
|                                                                   | VCC                             |                   | +5V (2nd row) |                       |
|                                                                   | SDA                             |                   | SDA (2nd row) |                       |
|                                                                   | SCL                             |                   | SCL(2nd row)  |                       |
|                                                                   | GND                             |                   | GND (3rd row) |                       |
|                                                                   | VCC                             |                   | +5V (3rd row) |                       |
| GY30 Lux Sensor                                                   | SDA                             |                   | SDA (3rd row) |                       |
|                                                                   | SCL                             |                   | SCL (3rd row) |                       |
| Keynad 1602 UC                                                    | GND                             |                   | GND (4th row) |                       |
|                                                                   | VCC                             |                   | +5V (4th row) |                       |
| LCD module                                                        | SDA                             |                   | SDA (4th row) |                       |
|                                                                   | SCL                             |                   | SCL (4th row) |                       |
|                                                                   | Vin                             |                   |               | 5V                    |
| GYML851 UV                                                        | GND                             |                   |               | GND                   |
| intensity module                                                  | OUT                             |                   |               | A13                   |
|                                                                   | 1                               | G                 |               | 47                    |
|                                                                   | 2                               | W                 |               | 49                    |
|                                                                   | 3                               | В                 |               | 51                    |
| Vormad                                                            | 4                               | Y                 |               | 53                    |
| Keypau                                                            | 5                               | R                 |               | 46                    |
|                                                                   | 6                               | Y+G               |               | 48                    |
|                                                                   | 7                               | Br                |               | 50                    |
|                                                                   | 8                               | Bk                |               | 52                    |

@Use abbreviation like: *R=Red, G=Green, B=Blue, Br=Brown, O=Orange, Y=Yellow, W=White, Gy=Grey and Bk=Black* 

- 6. Interlock and fix the Base and side case plates (i.e. all except the Front plate) to form a regular tray
- 7. Tighten the cover plate with screws to complete the assembling (withheld and postponed after Stage 3)

### Stage 3 - Simple testing and usage of the mobile logger

### Test 1:

- 1. Insert a 9V battery into the battery holder inside the bottom side of the mobile logger. Put the Front plate onto its position and fix it temporarily with two rubber bands.
- 2. Power on the mobile logger (switch located at the bottom side).
- 3. You will see the message "Welcome to EdUHK" and then other message like BT:MLG12 etc.

Likely bugs and solution:

- a) If there is no light from the LCD and Arduino MB, check (i) battery, (ii) 9V battery connector at the end of the PCB, (iii) wires for Vin and GND pins in the POWER part of the Arduino MB and the corresponding pins of the PCB.
- b) If the Arduino MB has light but the LCD shows no light, check (i) 5V and GND pins in the POWER part of the Arduino MB and the corresponding pins of the PCB; (ii) wires to the LCD.
- c) If the LCD shows light but no visible characters shown, (i) press # in the keypad, (ii) switch off and on the power, (iii) use a screw driver to adjust its brightness and contrast by turning the cross in the blue cube by 45-90 degrees clockwise.

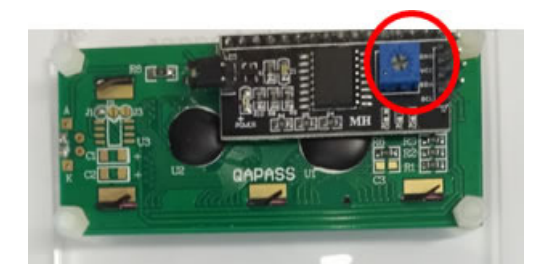

## Test 2:

- Insert an external Temperature & Humidity (DHT11) sensor into a 3-pin cable (VCC→Red wire, GND→Black wire, DATA→Green wire) and then plug the cable into the slot #1 (lower left side) of the mobile logger.
- 2. Press 1 in the keypad and you will get the temperature in °C and humidity in %. The number in the LHS of the LCD is the time (in seconds) that your mobile logger has been powered on.
- 3. Press button 2 of the keypad and you will get the local air pressure in hPa and temperature from the internal GY801 sensor.
- 4. Press button 3 of the keypad and you will get the light intensity in lux from the internal GY-30 sensor (at the central position with a hole). Cover the sensor with your finger and press 3 again. What will you get?
- 5. Insert a flame IR sensor into another 3-pin cable (A0 $\rightarrow$ Green wire, G $\rightarrow$ Black wire and  $+\rightarrow$ Red wire) and then plug the cable into the slot#2 of the mobile logger.
- 6. Press 4 in the keypad and you will get the flame IR level.

### Likely bugs and solutions:

If any of the above sensors are not functioning properly, check (i) the corresponding cables connected to the sensors and (ii) keypad cable.

### Test 3 (Bluetooth connection):

- 1. Press \* on the keypad and it will show the Bluetooth name (e.g. BT:MLG12).
- 2. Open the SESLogger6 app in your tablet (or smartphone). If you have your own Android device, you may download and install it from the website indicated below.
- 3. Click the "Search for Device" button once (and another time if necessary).
- 4. If a list of Bluetooth devices are shown, select the name for your mobile logger. The PIN is <u>XYXY</u> for Bluetooth name MLG<u>XY</u>.
- 5. If successfully connected, you will get another screen shown.
- 6. Click "D5:UV Intensity" in the pull-up menu located at the lower left corner of the app, you will get the UV intensity after a while.

### Likely bugs and solutions:

If the Bluetooth connection fails for a few times, check (i) if the Bluetooth module has been inserted into its proper place, (ii) wire connection between the Rx and Tx pins of the PCB and Tx3 and Rx3 of the Arduino MB.

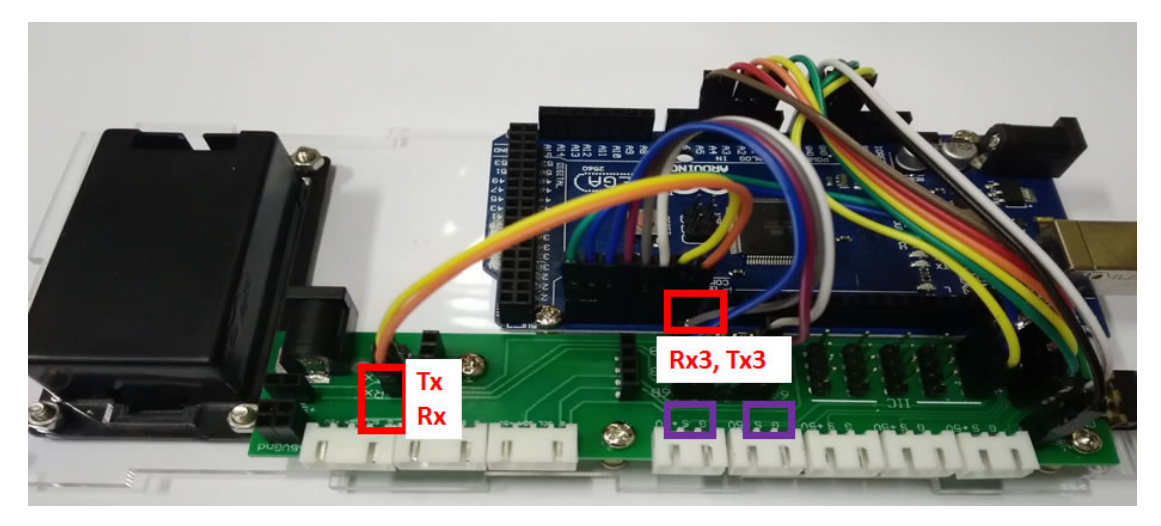

#### **Completion and Future Work**

If no more bugs found, you may tighten the Front plate of the mobile logger by using four long M3X10 screws.

You may write your own Arduino programmes (or sketches) to use different sensors or functions of the mobile logger.

Updated information (including the operating system and app as free for download) is available at:

# http://has.eduhk.hk/seslogger/

Welcome to send feedback or comments by email to yeungy@acm.org